## Se connecter au Wifi Région <mark>LORdi</mark> **ETAPE 1** Se connecter au Wi-Fi D réseau Wifi « LoRdi » LoRdi ? Ouvrin en bas à droite de D'autres personnes peuvent voir les informations envoyées sur ce réseau votre écran. Se connecter automatiquement Se conn Ouvrir ensuite votre 2 A DIRECT-58-HP Laser 178nw navigateur internet en Galaxy S20 FEB4E2 privilégiant « Mozilla Firefox ». □ ⊕ ⊄× ■ 09:58 07/04/2022 3 1 3 **ETAPE 2** is vous connectiez à un compte pour utiliser Internet. Afficher la page de connexion du réseau Ce réseau nécessite que vous vous connectiez à un compte pour utiliser Internet. Ouvrir la page de connexion du réseau Avancé... Ouvrir la page de 1 connexion qui s'affiche Quelqu'un pourrait être en train d'essayer d'usurper l'identité du site. Vous ne devriez pas poursuivre. Les sites web justifient leur identité par des certificats. Firefox ne fait pas confiance à 10.26.31.254:6082, car l'émetteur de son certificat est inconnu, le certificat est auto-signé ou le serveur n'envoie pas les certificats intermédiaires corrects. Code d'erreur : SEC\_ERROR\_UNKNOWN\_ISSUER Afficher le certificat Acceptez les Retour (recommandé) Accepter le risque et poursuivre certificats 2

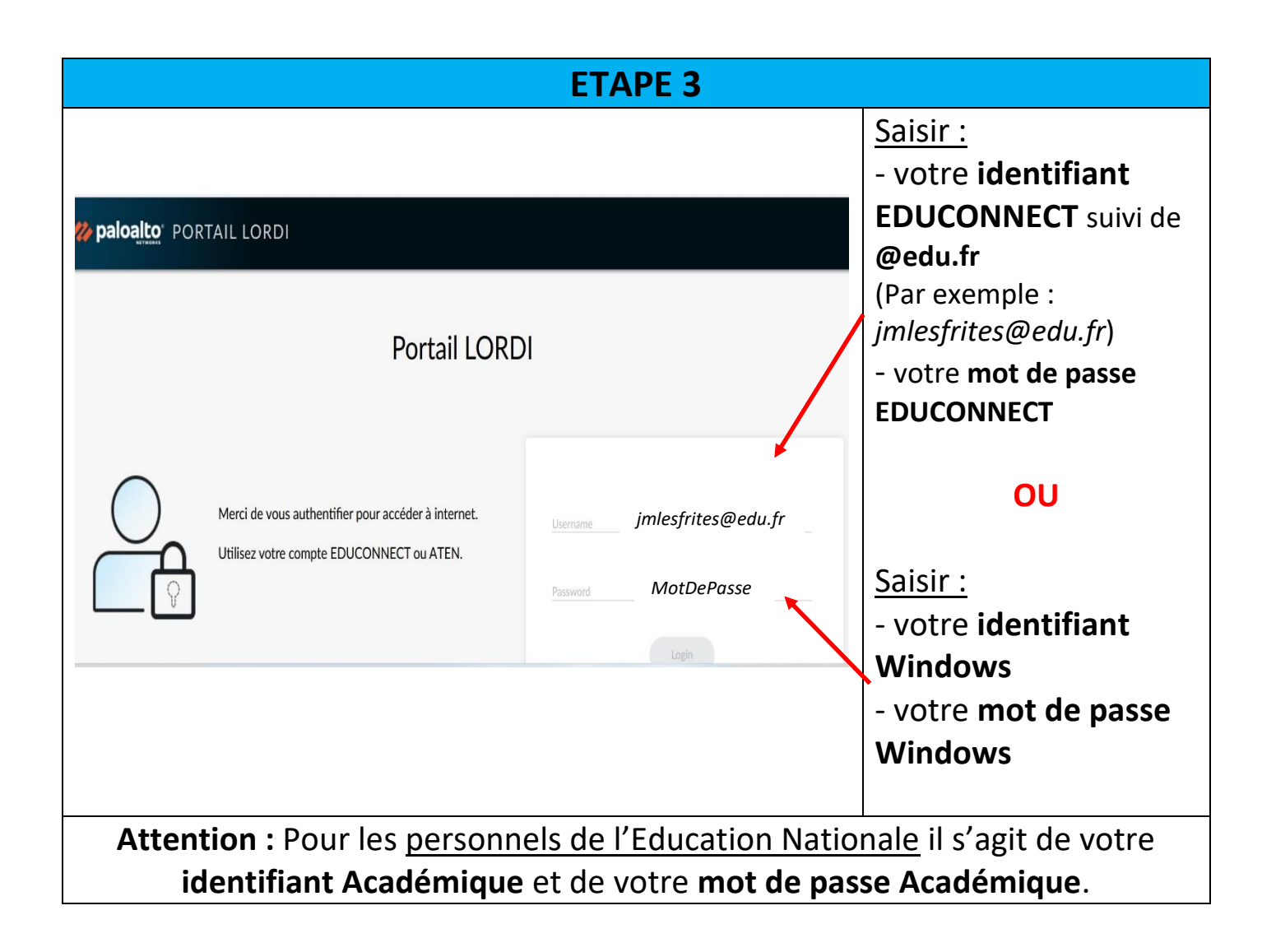